## Pass2U / Apple Wallet

## Har du en Android-telefon eller iPhone utan Apple Wallet?

Ladda ned **Pass2U Wallet** från

Google Play eller App Store för att underlätta incheckningen

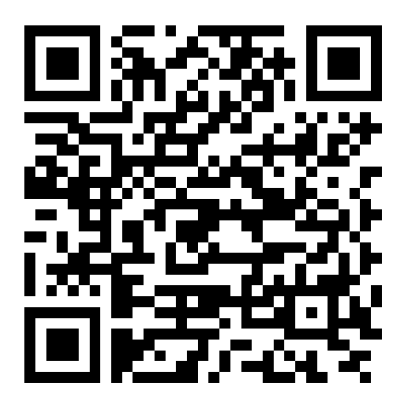

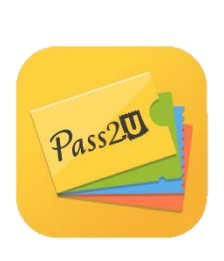

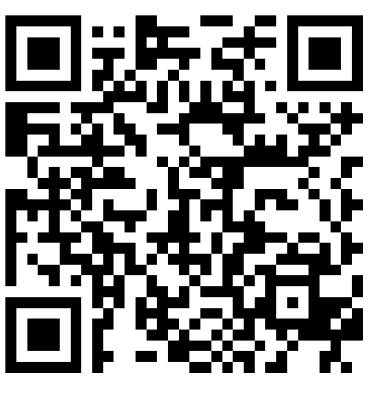

**Google Play** 

App Store

Skanna QR-koden eller sök manuellt på Pass2U Wallet

## Vad händer sedan?

OBS! Du måste först ha registrerat dig i formuläret.

- **1.** Du får ett mejl från Planning Center.
- 2. Klicka på Download Mobile Pass i mejlet.
- 3. Ditt Mobile Pass (QR-kod) sparas till telefonen.
- 4. Nästa gång du ska checka in öppnar du Pass2U (eller Apple Wallet) och klickar på ditt Mobile Pass (Kungsportskyrkan Check-In Tag).
- **5.** Håll fram telefonen framför kameran på incheckningsstationen så skannas din QR-kod.